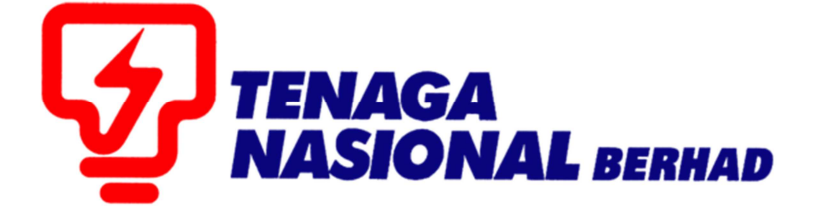

# PANDUAN PENGGUNA (SUPPLIER) Pembayaran e-tender atas talian (FPX)

# SUPPLIER RELATIONSHIP MANAGEMENT SUPPLY CHAIN MANAGEMENT SYSTEM (SCMS)

DISEDIAKAN OLEH:

UNIT SUPPLY CHAIN MANAGEMENT (SCM) BAHAGIAN ICT

#### VERSION 1/2016

| PEMBAYARAN ETENDER SECARA ONLINE       |                                                                                                    |                  |  |  |  |
|----------------------------------------|----------------------------------------------------------------------------------------------------|------------------|--|--|--|
| MAIN PROCESS                           | DESCRIPTION                                                                                                    | ROLES            |  |  |  |
| PEMBAYARAN<br>ETENDER SECARA<br>ONLINE | <ul> <li>Perkhidmatan bayaran atas talian yang disediakan adalah terbuka kepada petender TNB SAHAJA.</li> <li>Proses pembayaran dokumen tender atas talian hanya melibatkan etender TNB SAHAJA dan BUKANNYA bagi anak syarikat TNB.</li> <li>Saluran pembayaran dalam talian adalah Financial Process Exchange (FPX)</li> <li>Petender dikehendaki mempunyai akaun perbankan internet dengan mana-mana bank yang menyertai FPX.</li> <li>Senarai kemudahan terkini bank-bank yang mengambil bahagian, sila klik <u>http://www.myclear.org.my/business-directdebit/banks-tpa.html</u></li> <li>Sistem pembayaran bagi etender secara online ini boleh diakses melalui SUS portal <u>https://srm.tnb.com.my/portal</u></li> <li>Pembayaran perlu dibuat ke atas setiap tender secara berasingan dan harga dokumen tender adalah termasuk 6% (GST).</li> <li>Tax invoice bagi pembayaran etender boleh diperolehi di dalam SUS portal <u>https://srm.tnb.com.my/portal</u> selepas pembayaran berjaya dilakukan.</li> <li>Sila ikuti langkah yang dinyatakan melalui manual ini untuk membuat pembayaran tender dokumen.</li> </ul> | TNB SUS SUPPLIER |  |  |  |

## **ISI KANDUNGAN**

| ALIRAN PROSES PEMBAYARAN E-TENDER ATAS TALIAN (FPX) | .4 |
|-----------------------------------------------------|----|
| PEMBAYARAN MELALUI FPX (FINANCIAL PROCESS EXCHANGE) | .5 |
| CETAK TAX INVOICE                                   | 14 |

### ALIRAN PROSES PEMBAYARAN E-TENDER ATAS TALIAN (FPX)

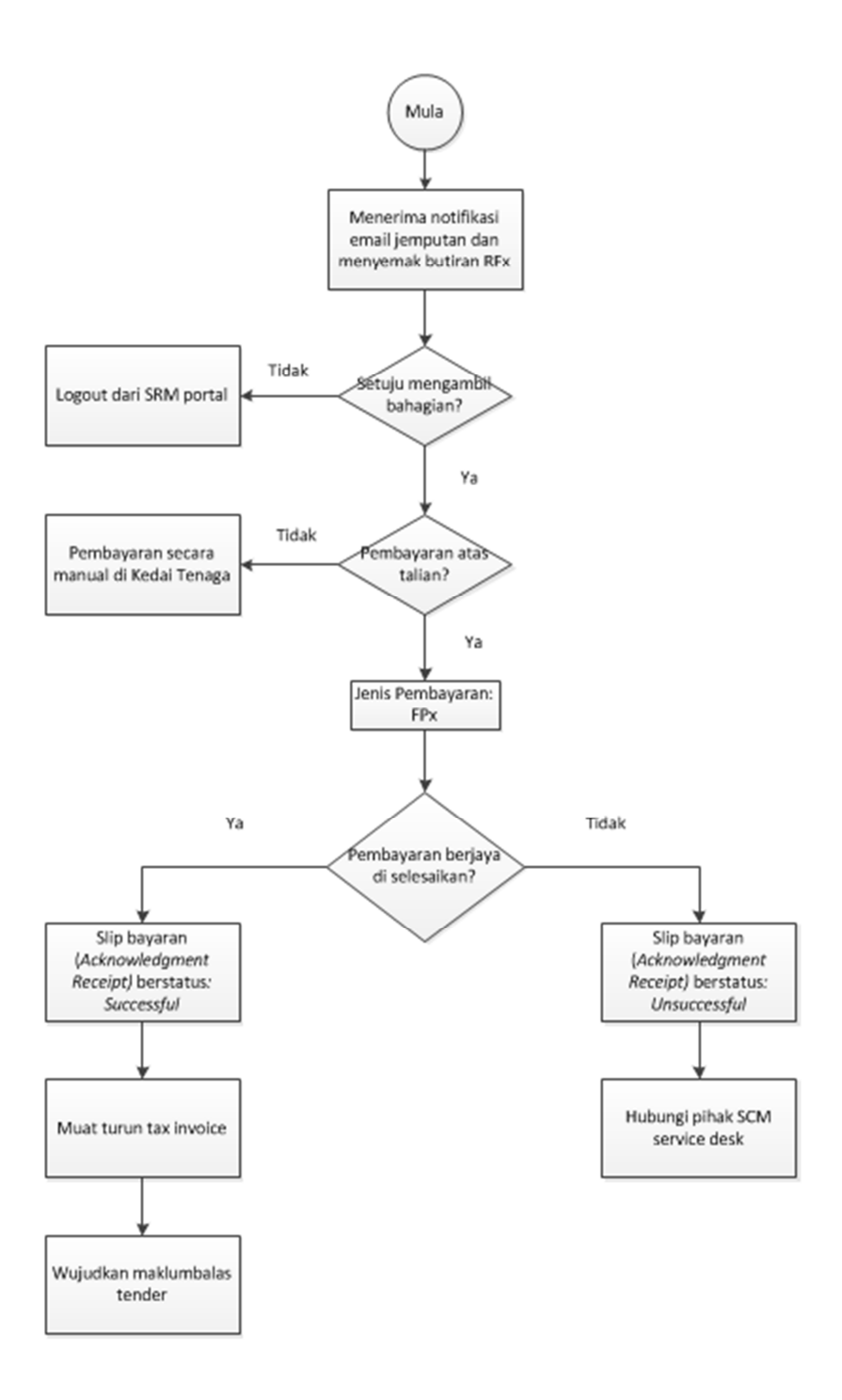

### PEMBAYARAN MELALUI FPX (FINANCIAL PROCESS EXCHANGE)

**CONTOH SCENARIO:** RFx 4000011539 telah diapung dan notifikasi email jemputan telah dihantar kepada petender (Contoh: Syarikat Rotork Sdn Bhd) dan harga dokumen tender tersebut adalah RM 59.00 termasuk 6% (GST).

- 1. Sila pergi ke link berikut : https://srm.tnb.com.my/irj/portal.
- 2. Log in dengan memasukkan User ID dan Password
- 3. Klik butang Log on

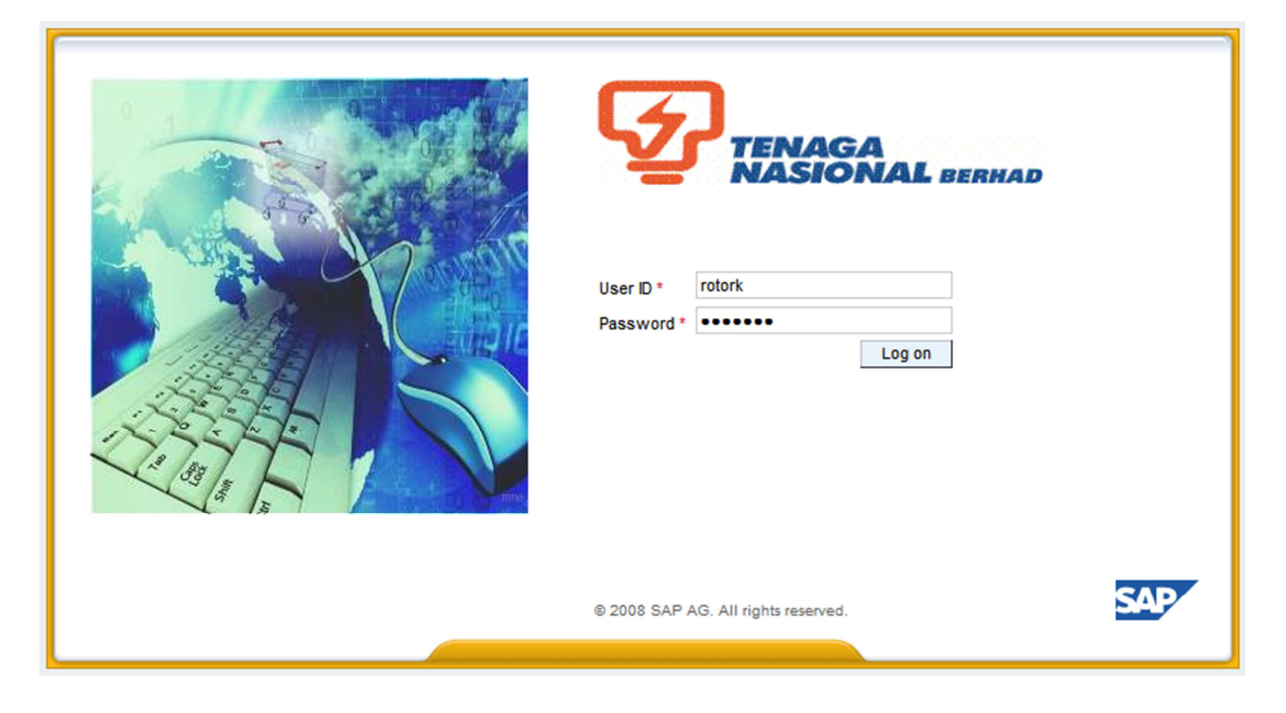

- 4. Klik pada tab **RFx and Auctions**
- 5. Klik pada butang Show Quick Criteria Maintenance

| Home RFx and Auctions                                                                                                    | Maintain Supplier Certificates | Administration | Messages |  |  |  |
|----------------------------------------------------------------------------------------------------|--------------------------------|----------------|----------|--|--|--|
| Overview   Service Map                                                                                                    |                                |                |          |  |  |  |
| RFx and Auctions                                                                                                    |                                |                |          |  |  |  |
|                                                                                                    |                                |                |          |  |  |  |
| Active Queries                                                                                                    | Active Queries                 |                |          |  |  |  |
| eRFxs     All (35)     Published (0)     Ended (0)     Completed (0)       eAuctions     All (0)     Published (0)     Ended (0)     Completed (0) |                                |                |          |  |  |  |
| eRFxs - All                                                                                                    |                                |                |          |  |  |  |
| Show Quick Criteria Maintenance                                                                                                    |                                |                |          |  |  |  |
| View: [Standard View]  Create Response Display Event Display Response                                                                              |                                |                |          |  |  |  |

- 6. Masukkan *RFx Number* (10 Digits number) diperolehi daripada e-mail dalam kotak Event Number
- 7. Klik butang Apply

| eRFxs - All                                  |  |  |  |
|----------------------------------------------|--|--|--|
| ▼ Hide Quick Criteria Maintenance            |  |  |  |
| Event Number: 📕 4000012737 To 🔄 🔿            |  |  |  |
| Event Status:                                |  |  |  |
| My Responses From:                           |  |  |  |
| Apply                                        |  |  |  |
| View: [Standard View]  View: [Standard View] |  |  |  |

8. *RFx* tersebut dipapakan dan klik pada *RFx Number di column Event Number* <u>ATAUPUN</u> Highlight RFx berkenaan dan Klik butang – **Display Event** 

| Show Quick Chiena Maintenance           |              |                                                                                                    |                                  |                 |              |
|-----------------------------------------|--------------|----------------------------------------------------------------------------------------------------|----------------------------------|-----------------|--------------|
| View: [Standard View]   Create Response |              | Display Event                                                                                                    | Display Response   Print Preview |                 |              |
| ₽                                       | Event Number | Event Description                                                                                                    |                                  | Event Type      | Event Status |
|                                         | 4000012810   | TNRT/KEL N/SUBS128/2016(0)         Single Envelope           PG Negative Testing - Connect SRM PG         Two Env (ERMS)           UNB1000 L152/2016 BINA ACCESS RUAD II         Single Envelope |                                  | Single Envelope | Published    |
|                                         | 4000012737   |                                                                                                    |                                  | Published       |              |
|                                         | 4000012685   |                                                                                                    |                                  | Single Envelope | Published    |

9. Pembayaran tender dokumen perlu dilakukan terlebih dahulu sekiranya petender setuju mengambil bahagian di dalam tender tersebut.

Klik butang View RFX untuk menyemakan butiran RFx dan muat turun tender dokumen.

| RFx Access                                                                                                    |  |  |
|----------------------------------------------------------------------------------------------------|--|--|
| RFx Name       PG Negative Testing - Connect SRM PG RFx No. 4000012737 Submission Deadline       18.08.2016 00:00:00 Time Zone       UTC+8         Close Window       Pay Tender Fee       Refresh       View RFX |  |  |
| Pay tender fee to participate in the RFx                                                                                                    |  |  |
| Tender Fee Payment Details                                                                                                    |  |  |
| Tender Fee: 1.06 MYR                                                                                                    |  |  |
| Submission Deadline: 00:00:00                                                                                                    |  |  |
| Important Notice for Online / Manual payment of Tender Fee:                                                                                                    |  |  |
| Please pay the Tender Fee, to participate in this RFx                                                                                                    |  |  |
| Tender Fee can be paid either online or manually at any of TNB's Pusat Khidmat Pelanggan.                                                                                                    |  |  |

Tekan icon close - E bagi meneruskan proses seterusnya.

| mttps://srm.tnb.com.my/irj/portal?NavigationTarget=navurl%3A%2F%2F2f25081c5d7f9ffce5075ff2d7a7413b&dropPRTEv 🔒 🕿                                                                                                    |  |  |  |  |
|----------------------------------------------------------------------------------------------------|--|--|--|--|
| RFx [History_BackForward]                                                                                                    |  |  |  |  |
| Display RFx : 4000012737                                                                                                    |  |  |  |  |
| RFx Number         4000012737         RFx Name         PG Negative Testing - Connect SRM PG         RFX Status         Published         RFx Start           Submission Deadline         30.08.2016         00:00:00 UTC+8         Remaining Time         RFx Number 1 Days 23:32:51         RFx Owner         Nurzawani Norayeen         RFx Version Number         RFx Version Type         Active Version                                                                                                    |  |  |  |  |
| Close         Print Preview         Refresh         Show my Tasks         Participate         Do Not Participate         Tentative         Questions and An           Export         System Information         Create Memory Snapshot         Create Memory Snapshot         Context         Context         Con |  |  |  |  |
| RFX Information Items Notes and Attachments RFX Parameters Questions Note and Attachments Conditions                                                                                                    |  |  |  |  |
| Time Zone: UTC+8 Tender Fee exclusive of GST: * 1.00                                                                                                    |  |  |  |  |

Untuk memulakan proses pembayaran dokumen tender secara atas talian, petender perlu klik butang Pay Tender Fee

| RFx Access                                                                                                    |  |  |  |  |
|----------------------------------------------------------------------------------------------------|--|--|--|--|
| RFx Name       PG Negative Testing - Connect SRM PG RFx No. 4000012737 Submission Deadline       18.08.2016 00:00:00 Time Zone       UTC+8         Close Window       Pay Tender Fee       Refresh       View RFX |  |  |  |  |
| Pay tender fee to participate in the RFx                                                                                                    |  |  |  |  |
| Tender Fee Payment Details                                                                                                    |  |  |  |  |
| Tender Fee: 1.06 MYR                                                                                                    |  |  |  |  |
| Submission Deadline: 00:00:00                                                                                                    |  |  |  |  |
| Important Notice for Online / Manual payment of Tender Fee:                                                                                                    |  |  |  |  |
| ! Please pay the Tender Fee, to participate in this RFx                                                                                                    |  |  |  |  |
| Tender Fee can be paid either online or manually at any of TNB's Pusat Khidmat Pelanggan.                                                                                                    |  |  |  |  |

- 10. SUS portal akan memaparkan terma dan syarat Payment Gateway TNB seperti dibawah.
- 11. Untuk meneruskan proses pembayaran, petender perlu bersetuju dengan terma dan syarat yang dipaparkan dengan tanda pada kotak Ves, I have read the Terms & Cond. Above

| 12. Klik butang - | Pay Tender Fee |
|-------------------|----------------|
|-------------------|----------------|

| Tender Fee - TNB Payment Gateway                                                                                                    |  |  |
|----------------------------------------------------------------------------------------------------|--|--|
|                                                                                                    |  |  |
| Tender Fee Payment Details                                                                                                    |  |  |
| Pay Tender Fee                                                                                                    |  |  |
| TNB Payment Gateway Terms and Conditions:                                                                                                    |  |  |
| 1. The content, including but not limited to any text, software, music, sound, photographs, video, graphics or other material in the web-page, is protected by copyrights. You may view save an electronic copy orprint out a copy provided that:                                                                                                    |  |  |
| <ul> <li>You do not modify the contents as it appears on the web-site.</li> <li>You do not reproduce, transmit, broadcast and adapt any partof the web-page for any purpose which is not expressly permitted.</li> <li>You do not use any information in the web-page for commercial use and/or personal gain.</li> <li>You accept that no ownership rights arises from downloading copyrighted material.</li> </ul>                                           |  |  |
| 2. In compiling the information contained on, and accessed through, this web-site ("Information") TNB has endeavored to ensure that all information is correct as at the time of publica therein. TNB and its employees, agents and consultants exclude all liability for any loss or damage arising from the use of, or reliance on, the Information whether or not caused by a such liability, TNB limits its liability to the re-supply of the Information. |  |  |
| 3. Payment of TNB invoices ("the Invoices") using the Service shall be made using Visa or MasterCredit Card or Direct Bank Debit.                                                                                                    |  |  |
| 4. Payment will only be considered as being effected upon validation of the bank information committing to an appropriate amount, upon which event TNB will charge your respective                                                                                                    |  |  |
| 5. Payment shall be made to the right tender that bidder wished to participate.                                                                                                    |  |  |
| 6. The Invoices once paid, are non-transferable to any other vendor or other bidder or to any biddersfor the same tender.                                                                                                    |  |  |
| 7. TNB will not accept responsibility/liability for:                                                                                                    |  |  |
| The refusal of your Credit Card Company to honor or accept your request for payment.     The disclosure of your Credit Card details to any unauthorized person.     Any unauthorized use of your Credit Card and/or Credit Card details.                                                                                                    |  |  |
| ▼ Yes, I have read the Terms & Conditions above                                                                                                    |  |  |

13. Skrin pengesahan akan dipaparkan.

Klik butang – Yes bagi meneruskan proses seterusnya.

sound, photographs, video, graphics or other material in the web-page, is protected by copyrights. You may vie

|                  | Information to | o Confirm X                                                                     |        |
|------------------|----------------|---------------------------------------------------------------------------------|--------|
| fti<br>u:<br>xoj |                | Online payment gateway will open in another window, would you like to proceed ? |        |
| th<br>ia         |                | Yes No                                                                          | b<br>b |

- 14. Di halaman ini, petender boleh menyemak butiran pembayaran.
- 15. Klik butang **OK** untuk menerukan proses pembayaran.

| TNB PAYMENT GATEWAY                                                                                                    | L.      | TENAGA<br>NASIONAL<br>Better. Brighter.                                                                                                    |
|----------------------------------------------------------------------------------------------------|---------|----------------------------------------------------------------------------------------------------|
| Secure Payment Page<br>To complete your purchase, please provisit be encrypted before being sent over intercepted while it is being transmitted to Your transaction summary | Message | from webpage 23 Your payment information will be submitted for processing now, your browser will be redirect to the bank URL. Please do not Press F5 or click on your browser Refresh / Stop / Close button during this process to avoid duplicate payment / errors. Jangan tekan F5 atau klik butang 'Refresh / Stop / Close' ketika proses ini bagi mengelak dari pembayaran dua kali / kesilapan. Please click OK to continue. |
| Merchant ID                                                                                                    |         | OK Cancel                                                                                                    |
| Payment Ref                                                                                                    | 1       | ET20169999999965                                                                                                    |
| Amount                                                                                                    | 1       | MYR1.06                                                                                                    |
| Description                                                                                                    |         | Tender Fee                                                                                                    |

Cancel

pada

23

ataupun butang - Close

paparan dalam langkah 15, tekan butang – Process Payment

16. Sekiranya telah menekan butang

| TNB PAYMENT GATEWAY                                                                                                    |                                                                     | TENAGA<br>NASIONAL<br>Better. Brighter.                    |
|----------------------------------------------------------------------------------------------------|---------------------------------------------------------------------|------------------------------------------------------------|
| Secure Payment Page<br>To complete your purchase, please provide your payment information. For you<br>the internet. This is to keep your information from being stolen or intercepted | ur security, the information you while it is being transmitted to t | enter will be encrypted before being sent over<br>he bank. |
| PROCESS PAYMENT CANCEL CLEAR                                                                                                    | Your transaction<br>Merchant ID<br>Payment Ref                      | summary           E-Procurement           ET20160000025142 |
| Please do not click on <b>Back</b> , <b>Stop</b> ,<br><b>Refresh</b> buttons, or <b>close window</b> during<br>the payment process.                                                   | Amount<br>Description                                               | MYR530.00<br>Tender Fee                                    |

#### 17. Untuk meneruskan proses seterusnya, klik butang – **Click here to proceed**

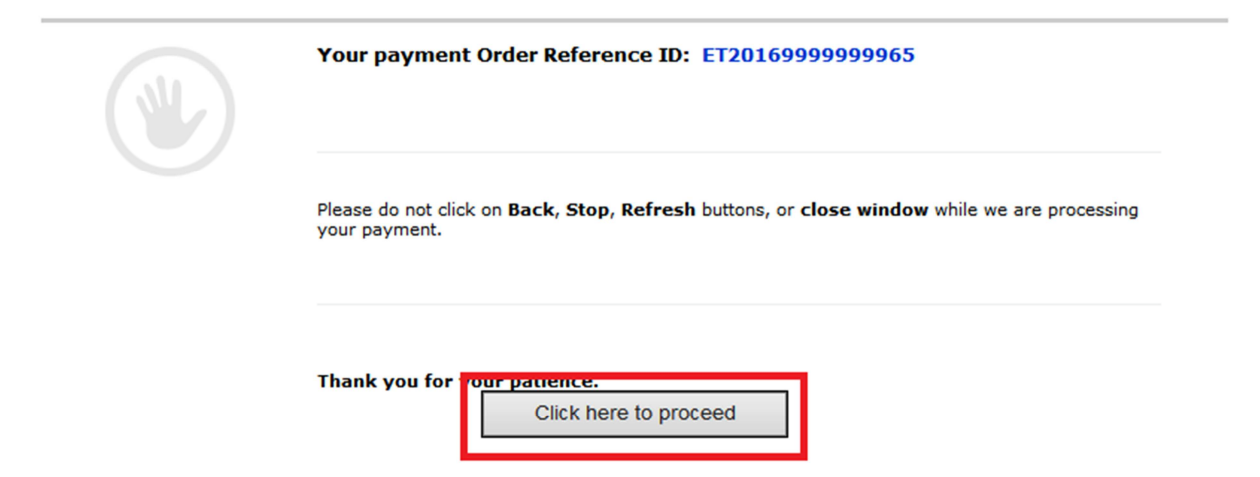

- 18. Pilih Retail/Corporate Banking. Contoh: Maybank2u
- 19. Masukkan Alamat Email (pilihan)
- 20. Klik butang Agree and Continue
- 21. Sistem online banking yang dipilih akan dipaparkan dan lengkapkan proses transaksi bayaran seperti biasa.

| <b>()</b> F                                                                                               | РХ                                                                            |                                                                                                    |                                                                   |
|----------------------------------------------------------------------------------------------------|-------------------------------------------------------------------------------|----------------------------------------------------------------------------------------------------|-------------------------------------------------------------------|
| N                                                                                                    | lational                                                                      | Internet Paymen                                                                                                    | t Gateway                                                         |
| Payment Details                                                                                           |                                                                               |                                                                                                    | Q PAGE 1 2 3 4 D                                                  |
| Merchant Name<br>Merchant Order No                                                                        | TENAGA NAS<br>58800<br>160815170258                                           | IONAL BERHAD SUPPLY CHAIN M                                                                                                    | IANAGEMENT SYSTEM (SCMS)                                          |
| Product Description                                                                                       | Tender Fee                                                                    |                                                                                                    |                                                                   |
| Amount                                                                                                    | 1.06                                                                          |                                                                                                    |                                                                   |
| Retail Banking                                                                                            |                                                                               |                                                                                                    |                                                                   |
|                                                                                                    | VK                                                                            | O ALLIANCE BANK                                                                                                    |                                                                   |
| O BANK (ISLA                                                                                              | M                                                                             | Persection of the second second secon | Benk Marmale                                                      |
| • CIMB Clit                                                                                               | ks                                                                            | • connect                                                                                                    | • KFHonline (Offline)                                             |
| maybank2u.co                                                                                              | mo                                                                            | O OCBC Bank                                                                                                    | • •                                                               |
| · RHB10                                                                                                   | w                                                                             | O Standard Standard                                                                                                    | ○ <b>₩UOB</b>                                                     |
| Corporate Banki                                                                                           | ng                                                                            |                                                                                                    |                                                                   |
| C Maybanh 2                                                                                               | net                                                                           | O Maybank2E                                                                                                    |                                                                   |
| Note: (Offline) - This                                                                                    | s option is not availe                                                        | able either due to the banks non-operating                                                                                                    | hours or the service is temporarily not available                 |
| Enter E-Mail addres                                                                                       | ss here to receiv                                                             | ve transaction status (Optional)                                                                                                    |                                                                   |
| scmuserid@                                                                                                | ≬gmail.com                                                                    |                                                                                                    |                                                                   |
| I agree with the T                                                                                        | erms and Con                                                                  | ditions                                                                                                    |                                                                   |
| <ul> <li>Please disable ;</li> <li>On some brows<br/>transaction. For</li> <li>Please do not c</li> </ul> | your pop-up block<br>er, you may see<br>more information<br>lick on browser's | ker. For more information, please click<br>the Transaction Response displayed i<br>1, please click here<br>back button, refresh or close this page                                                                                                    | : <b>here</b><br>in two (2) tabs. This will not affect your<br>e. |
| Agree and Continue                                                                                        | Back                                                                          |                                                                                                    | Norton<br>SECURED                                                 |
| FAQ   Merchant Program<br>Malaysian B                                                                     | Contact Us   Pop<br>Electronic Clearing (                                     | -up Blocker Settings   Terms and Condition<br>Corporation Sdn Bhd 836743-D   http://www                                                                                                    | ns   Privacy Policy   Disclaimer                                  |
|                                                                                                    | © Malaysian                                                                   | Electronic Clearing Corporation Sdn Bhd .                                                                                                    | All Rights Reserved.                                              |

FPX V5 0

22. Selepas pembayaran berjaya, skrin Payment Details akan dipaparkan. Sila cetak butiran sekiranya perlu, dan klik butang - *Click Here to Complete Your Transaction* untuk kembali ke SUS portal.

|                     |                                                | ISIONAL<br>er. Brighter |
|---------------------|------------------------------------------------|-------------------------|
| Payment Details     |                                                | PAGE 1 2 3 4            |
| Merchant Name       | TENAGA NASIONAL BERHAD SUPPLY CHAIN MANAGEMENT | SYSTEM (SCMS)           |
| Merchant Order No   | 10880                                          |                         |
| FPX Transaction ID  | 10 2251                                        |                         |
| Product Description | ender Fer                                      |                         |
| Amount              | 1.0.0°                                         |                         |
| Transaction Status  | Approved                                       |                         |
| Date & Time         | 12- JUNE -2016 22:51:28                        |                         |
| Buyer Bank          | Maybank                                        |                         |
| Bank Reference No.  | 25428                                          |                         |
| Print Click Here to | Complete Your Transaction                      |                         |

23. Sekiranya pembayaran berjaya, slip bayaran (*Acknowledgment Receipt*) atas talian SUS portal berserta *transaction status: Successful* akan dipaparkan.

| <b>TENAGA</b><br><b>Better</b> . Brighter.                   | Acknowledgement<br>Receipt                   |
|--------------------------------------------------------------|----------------------------------------------|
| Transaction Status                                           | :Successful                                  |
| Transaction ID                                               | :ETEN20150427000007                          |
| RFx No.                                                      | :0000004232                                  |
| Transact in Date income<br>Ame int(M)<br>Product Description | :2 04-2 15 10: 9:1<br>:5 0.00<br>:Tender Fee |
| FPX Transaction ID                                           | :1504271029340773                            |
| Seller Order No.                                             | :8325<br>eceipt                              |
| Note: This receipt computer gener                            | ated and no signature is required.           |

Mohon untuk rujuk tatacara etender Single Envelope - <u>Bidder Intent, Participate, Create and Submit</u> <u>Respond</u> <u>ATAUPUN</u> Two Envelope - <u>Bidder Intent, Participate, Create and Submit Respond</u> untuk proses *Create Respond* dan *Submit RFx Response* kepada TNB. **Nota:** Sekiranya proses pembayaran gagal, sistem akan memaparkan *transaction status: Unsuccessful* pada slip bayaran (*Acknowledgment Receipt*).

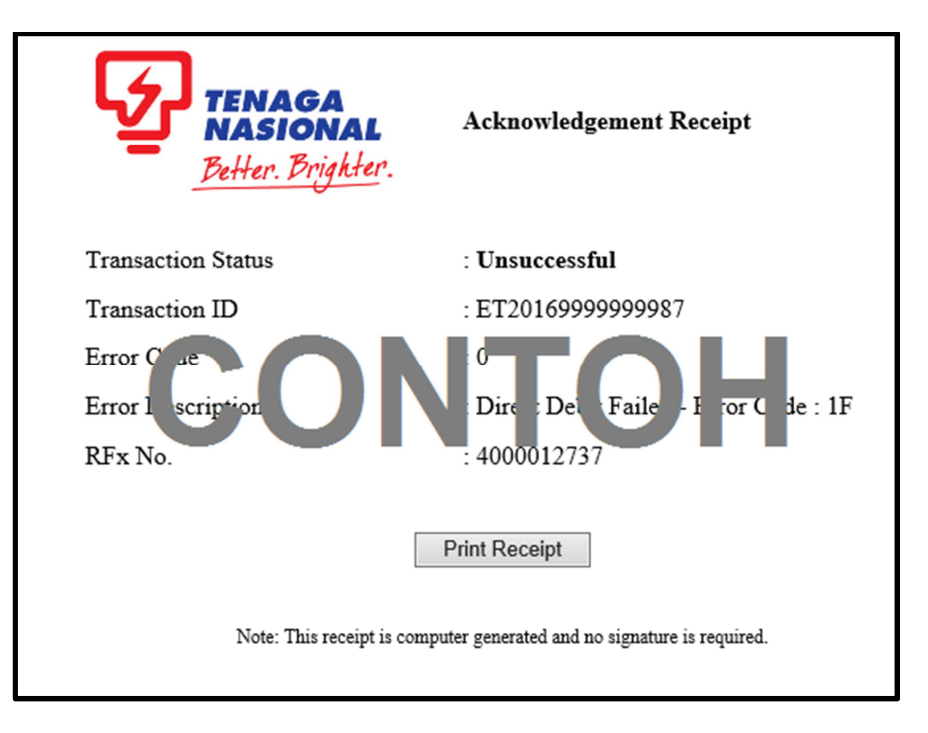

Sekiranya **GAGAL** untuk dapatkan slip bayaran (*Acknowledgment Receipt*) dimana skrin pelayar *Internet Explorer* (IE) ditutup/*refresh*, mohon berhubung dengan TNB SCM Service Desk **SEBELUM** meneruskan proses pembayaran seterusnya.

### **CETAK TAX INVOICE**

- 1. Sila pergi ke link berikut : https://srm.tnb.com.my/irj/portal.
- 2. Log in dengan memasukkan User ID dan Password
- 3. Klik butang Log on

| User ID * rotork<br>Password * ••••••<br>Log on |
|-------------------------------------------------|
| © 2008 SAP AG. All rights reserved.             |

- 4. Klik pada tab RFx and Auctions
- 5. Klik pada butang Show Quick Criteria Maintenance

| _ |     |              |                        |                                                                  |                 |                  |
|---|-----|--------------|------------------------|------------------------------------------------------------------|-----------------|------------------|
|   | Hon | ne I         | RFx and Auctions       | Maintain Supplier Certificates                                   | Administration  | Messages         |
|   | Ove | erview       | Service Map            |                                                                  |                 |                  |
|   | RFx | and Au       | ictions                |                                                                  |                 |                  |
|   |     |              |                        |                                                                  |                 |                  |
|   |     | Active       | Queries                |                                                                  |                 |                  |
|   |     | eRFx<br>eAuc | s All (35) Publis      | shed (0) Ended (0) Completed (<br>ed (0) Ended (0) Completed (0) | <u>0)</u><br>)  |                  |
|   |     | eRFxs        | - All                  |                                                                  |                 |                  |
|   |     | ▶ Sh         | ow Quick Criteria Main | tenance                                                          |                 |                  |
|   |     | Vie          | w: [Standard View]     | Create Response                                                  | Display Event [ | Display Response |

- 6. Masukkan RFx Number (10 Digits number) diperolehi daripada e-mail pada Event Number
- 7. Klik butang Apply

|   | eRFxs - All                 |               |
|---|-----------------------------|---------------|
|   | ▼ Hide Quick Criteria Maint | tenance       |
|   |                             |               |
| l | Event Number:               | 4000011539 To |
| 1 | Event Status:               | <b>•</b>      |
|   | My Responses From:          | <b>•</b>      |
|   | Apply Clear                 |               |

8. *RFx* tersebut dipapakan dan klik pada *RFx Number di column Event Number* <u>ATAUPUN</u> Highlight RFx berkenaan dan Klik butang – **Display Event** 

| eRF | xs - All               |                          |         |                        |                    |            |              |
|-----|------------------------|--------------------------|---------|------------------------|--------------------|------------|--------------|
| • : | Show Quick Criteria Ma | intenance                |         |                        |                    |            |              |
| V   | /iew: [Standard View]  | Create Response          | Display | <b>Event</b> Display R | Response   Print P | Preview    | esh Export 4 |
| R   | Event Number           | Event Description        |         | Event Type             | Event Status       | Start Date | End Date     |
|     | 4000011539             | TNBT/AMHQ 112/2016 (WMU) |         | Single Envelope        | Published          | 10.06.2016 | 23.06.2016   |
|     |                        |                          |         |                        |                    |            |              |

- 9. Skrin Display RFx akan dipaparkan seperti dibawah.
- 10. Tekan pada pilihan Related Links -> Tender Fee Payment Details

| Display RFx : 4000011539                                                               |                                                                                                    | Help                                      |
|----------------------------------------------------------------------------------------|----------------------------------------------------------------------------------------------------|-------------------------------------------|
| RFx Number 4000011539 RFx Name TNBT/AMHQ<br>Remaining Time RFx Number 11 Days 22:34:10 | 112/2016 (WMU) RFX Status Published RFx Start Date 10.06.2016 14:00:00 UTC+8 Submission<br>RFx Owner Lokman Hakim Bustan Ariffin RFx Version Number RFx Version Type Activi | Deadline 23.06.2016 12:00:00<br>e Version |
| Close Print Preview Refresh Participate                                                | Do Not Participate Tentative Create Response Questions and Answers (0) Export                                                                                               | Related Links                             |
|                                                                                        |                                                                                                    | Tender Fee Payment Details                |
| RFX Information Items Notes and Attac                                                  | hments                                                                                                    |                                           |
| RFx Parameters   Questions   Note and Attachments                                      | Conditions                                                                                                    |                                           |
| Time Zone: UTC+8                                                                       | Tender Fee exclusive of GST: * 500.00                                                                                                    |                                           |
| Start Date: 10.06.2016 14:00:00                                                        | Tender Fee inclusive of GST: * 530.00                                                                                                    |                                           |
| Tender Closing Date: * 23.06.2016 12:00:00                                             | Tender Fee Submission Deadline: 00:00:00                                                                                                    |                                           |
| Tender Validity Date: 22.12.2016                                                       |                                                                                                    |                                           |
| Currency: MYR                                                                          |                                                                                                    |                                           |
| Reference No:                                                                          |                                                                                                    |                                           |

- 11. Klik butang Print Tax Invoice/Receipt
- 12. Klik butang Save ATAUPUN Open

| Ex Respondent Tender Fee D                                                                                                   | tails                                                                      | History B       |
|----------------------------------------------------------------------------------------------------|----------------------------------------------------------------------------|-----------------|
| Tender Fee Payment De                                                                                                    | ails                                                                       |                 |
| Company ID:<br>Company Name:<br>Contact:<br>Payment Method:<br>Amount:<br>Currency:<br>Instrument Number:<br>Payment Status: | 3000743<br>Rotork Sdn Bhd<br>Online Payment<br>530.00<br>MYR               |                 |
| Payment Note:<br>Payment / Waived Date:<br>Close Print Tax Invoice/I                                                         | Online payment 12.06 2016 teceipt                                          |                 |
| Do you want t                                                                                                    | o open or save TAX_RECEIPT.pdf (19.3 KB) from tnbsrm01.hq.tnb.com.my? Open | Save V Cancel X |

13. Contoh Tax Invoice seperti dibawah.

| Visma T<br>aya | 00110/42/328<br>NB, No. 19 Jalan timur, 46200, Petaling             | ΤΑΧ ΙΝ                            | VOICE           |
|----------------|---------------------------------------------------------------------|-----------------------------------|-----------------|
|                |                                                                     |                                   |                 |
|                |                                                                     | Invoice Date                      | 12.06.2016      |
|                |                                                                     | Invoice Serial Number             | ET2016000000213 |
|                |                                                                     | Tender Number                     | 4000011539      |
|                |                                                                     |                                   | 500.00          |
| No.            | Item Description                                                    | Quantity                          | Amount (MYR)    |
|                |                                                                     |                                   |                 |
|                | GST Summary Amount/MYR) GST(MYR)<br>*Standard Rated@6% 500.00 30.00 |                                   |                 |
|                |                                                                     |                                   |                 |
|                | Malaysian Ringgit: FIFTY-NINE ONLY                                  |                                   |                 |
|                | Malaysian Ringgit: FIFTY-NINE ONLY                                  |                                   |                 |
|                | Malaysian Ringgit: FIFTY-NINE ONLY                                  | Tabl (Evolution GOT)              | 500.0           |
|                | Malaysian Ringgit: FIFTY-NINE ONLY                                  | Total (Excluding GST)<br>*GST @6% | 500.0<br>30.0   |